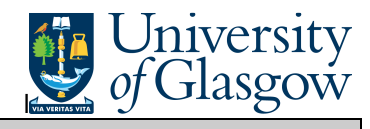

In Agresso there are specific enquiries that allow the user to check Supplier Invoices that have been registered and view the Supplier Invoice

## To open the specific Browser Enquiries:

Select the Reports Tab that can be found depending on how the user's individual menu is set up.

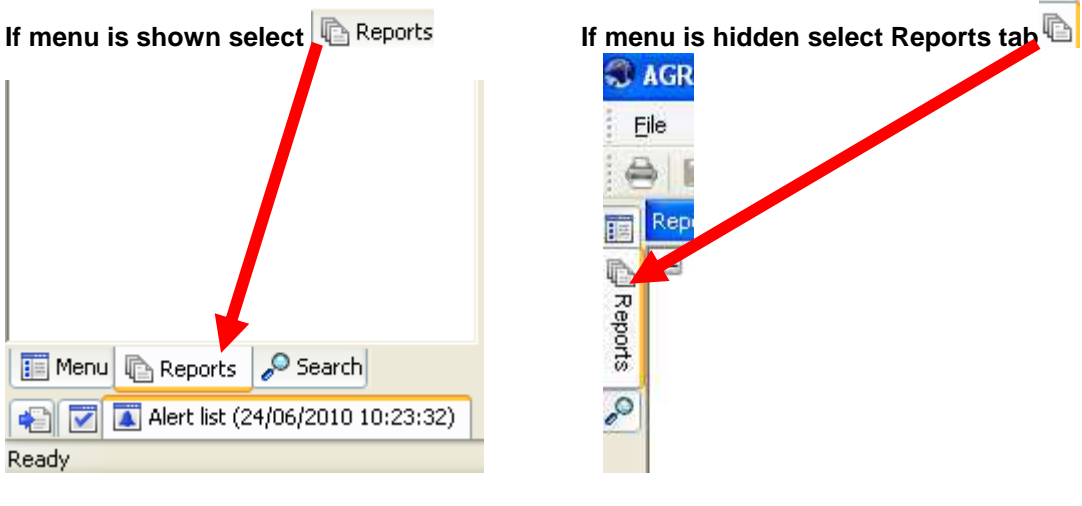

From the reports menu select

Clobal Reports

01- Purchase Order Details IR1 Invoice Registration (double click)

1. The following screen will be displayed:

|   | Column name | Туре | From | То | OK     |
|---|-------------|------|------|----|--------|
| 1 | OrderNo     | like | 0    |    |        |
| 2 | TransNo     | like |      |    | Cancel |
| 3 | InvoiceNo   | like |      |    |        |
|   |             |      |      |    |        |

- 2. Enter either Order Number, Transaction number, or Invoice Number
- 3. Click OK
- **4.** The results will then appear depending on the search criteria *N.B If no results will be shown please check the search criteria entered or you may not have access to the results*

## Agresso SSD Enquiries

|                         | University                                                  |
|-------------------------|-------------------------------------------------------------|
| Agresso SSD Enquiries   | s <i>of</i> Glasgow                                         |
| <b>5.</b> ⊤             | - Stage of Transation                                       |
| A - Registered Invoices | - Invoices Registered - not processed for payment           |
| B - Open Items          | - Invoices Registered - processed but Supplier not paid yet |
| C - Historical Items    | - Invoice Processed and Supplier Paid                       |
| 6. TransNo              | - The Registered Transaction number                         |
| 7. OrderNo              | - The order number                                          |
| 8. InvoiceNo            | - The Invoice number                                        |
| 9. SuppID               | - The Supplier and name                                     |
| 10. Updated             | - Date the transaction was updated                          |
| 11. Inv date            | - Invoice Date                                              |
| 12. Due Date            | - The date the Invoice is due to be paid                    |
| 13. Status              | - Status of the transaction                                 |
| 14. Period              | - Period transaction was entered on the system              |
| 15. Currency            | - Currency                                                  |
| <b>16.</b> Text-        | - Description of goods ordered                              |
| <b>17.</b> Amount       | - The Amount of the invoice                                 |
| <b>18.</b> User         | - User who last updated the transaction.                    |

## To view the invoice:

| Eile | e <u>E</u> dit | <u>D</u> ata | Tools     | <u>V</u> iew F <u>o</u> r | rmat <u>L</u> inks | <u>W</u> indow              | <u>H</u> elp   |                    |                 |                 |        |
|------|----------------|--------------|-----------|---------------------------|--------------------|-----------------------------|----------------|--------------------|-----------------|-----------------|--------|
| 8    |                | М 🗸          | € 🖉       | L.                        | 2 🖌 🖉              | $\rightarrow \rightarrow 1$ | G 🗗 🔲 🛛        | <u>ιlı</u>   Σ 🗈 , | A 🔒 🖻           | - 🛍 🕴 🔶         |        |
| j [  | 21 IR 1        | Invoice      | Registra  | ation                     |                    |                             |                |                    |                 |                 |        |
|      | Add fie        | eld Add/     | change e: | xpression A               | dd relation A      | dd flexi-fiel               | d Add tree Exp | and base. Dele     | te field Delete | e all fields Se | arch ( |
|      | 1 - Set        | up 2 - 9     | 5earchC   | 3 - Results               |                    |                             |                |                    |                 |                 |        |
| JII  |                | T Tr         | ansNo     | OrderNo                   | InvoiceNo          | SuppID                      | SuppID(T)      | Updated            | Inv.date        | Due date        | 5      |
|      | 1              | A 550        | 0006484   | 1042346                   | 2010042            | 12052                       | SUPPLIES TEAM  | 11/07/2008         | 20/06/2008      | 20/07/2008      | N      |
| 2    | Σ              |              |           |                           |                    |                             |                |                    |                 |                 |        |
|      |                |              |           |                           |                    |                             |                |                    |                 |                 |        |

**19.** Click on the Row and click on bocuments Icon

## This will open the following screen:

| The win open the fellowing coreen.                   |                                 |       |                |                                  |
|------------------------------------------------------|---------------------------------|-------|----------------|----------------------------------|
| <ol> <li>Click on the EI02 Purchase</li> </ol>       | Invoices Folder                 |       |                |                                  |
|                                                      | 2. Double (                     | Click | on Invoic      | e to view the Invoice            |
| P1 YTDBAL - YTD Project Baance P1 YTDBAL - \         | /TD Project Balance (zoom) 🎦 Do | ocume | ent archive    |                                  |
| New document type Document type properties           | Create new document from templ  | ate A | ld existing do | <b>cument</b> Check out Check in |
| 🖃 🊻 Library: P1 (Universi y of Glasgow)              |                                 |       | File           | De                               |
| GL Period (2009(6))                                  |                                 |       |                | -4C40-43a7-913E-267 {7           |
| 🖃 🎾 Posting Order In <mark>y</mark> oice (700018703) |                                 |       | (7 IZHDOHI     | TCTH TOOP STOL 201111 (F         |
| 🔁 EI02 Purchase Invoices                             |                                 |       |                |                                  |
| 🖃 🧭 Registered_purchase_invoices                     |                                 |       |                |                                  |
| 🔁 Templates                                          |                                 |       |                |                                  |
| Posting Order Invoice (700018703,1)                  |                                 |       |                |                                  |
|                                                      |                                 |       |                |                                  |

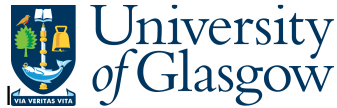

20. Double click on File to view Supplier invoice. If you are unable to open image see step 8.

| Annual SOC<br>Nember of The Lines Group<br>Customer Service Centry E.O. Box 12 Po<br>Woraley Manchester M28 2UT<br>VAT Reg: GB226386535 | iestley Road |                            | Easy<br>Fary<br>Ebb<br>P74                       | uiries: 98901<br>iunile: 08901<br>AIL: Costse<br>Miciel Inve     | 11333<br>11555<br>zv@hoc.c<br>0ice | · <u>.</u><br>. <u>.</u>                              | ,       |
|----------------------------------------------------------------------------------------------------|--------------|----------------------------|--------------------------------------------------|------------------------------------------------------------------|------------------------------------|-------------------------------------------------------|---------|
|                                                                                                    |              |                            | Java<br>Asa<br>Bili<br>Iava<br>Puyr              | ics Number<br>zunt Number<br>ng Duts<br>ics Total<br>nent Due hy | 792<br>130<br>170<br>£ 7:<br>304   | 57687<br>(7609<br>(33/200)<br><b>9.27</b><br>(94/200) | 3       |
| University of Gladgow<br>Finance Office - FRO Anos<br>General Ledger Section<br>Gilbert Soctt Building<br>Glasgow<br>Gl2 SQD            | t Toung      |                            | Piego                                            |                                                                  | 24                                 | 8                                                     | 3       |
| Varchase Ordep56917000004<br>Jocatian Accts Delivery Name:<br>2534663 University of Gliégow                                             | Advice N     | hte: 729<br>Deliv<br>Bicon | 279905 14/03/<br>ery Address:<br>edical & Cardis | 2008 Seg<br>wasculur Cert                                        | ppiied by:<br>tre, PLiqui          | Glasg<br>id Nitse                                     | ow.     |
| Saks                                                                                                    | Qity<br>Rtai | Qty<br>Cherd               | Prige Unit                                       | Value                                                            | VAT                                | Rate                                                  | Ansunt  |
| C& YOSPEED NITROGEN<br>Environment and Energy Surcharge<br>Fired Charges                                                                | 0            | 410                        | 0.121 IK                                         | 49.20<br>13.94<br>16.13                                          |                                    | A0<br>A0<br>A0                                        |         |
|                                                                                                    |              | ice Total                  |                                                  | 79.27                                                            | 0.00                               |                                                       | £ 79.27 |
|                                                                                                    | JUYIN        | •                          |                                                  |                                                                  |                                    |                                                       |         |